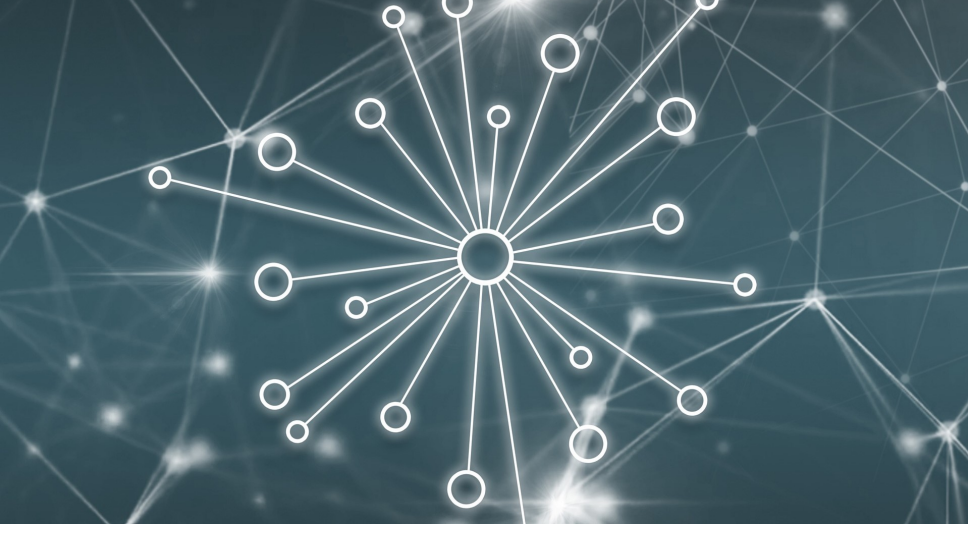

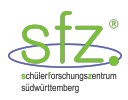

LoRa-Workshop 2 – LoRa und TheThingsNetwork Alexander Knaak, Benno Hölz SFZ Südwürttemberg

## The Things Network (TTN) Ein Server für unsere Messwerte

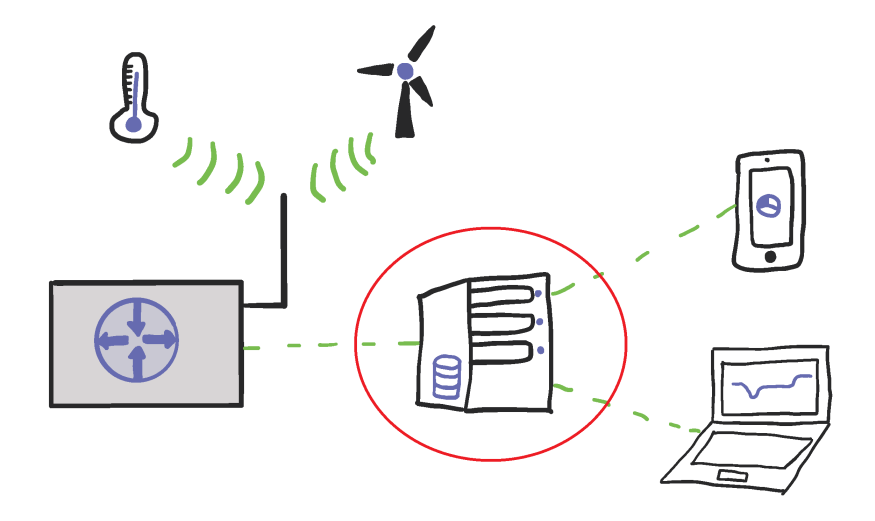

### TheThingsNetwork (TTN) Ein Server für unsere Messwerte

# Application

- Sammelpunkt aller Geräte und Daten
- Ausgangspunkt für die Verarbeitung der Daten

# Device

- Sensorknoten
- Senden die Daten über das Gateway an die Application

### TheThingsNetwork (TTN) Ein Server für unsere Messwerte

- 1. Konto erstellen: https://www.thethingsnetwork.org/
- 2. Application erstellen (Console)
- 3. Device zur Application hinzufügen

### Im TheThingsNetwork die Console öffnen.

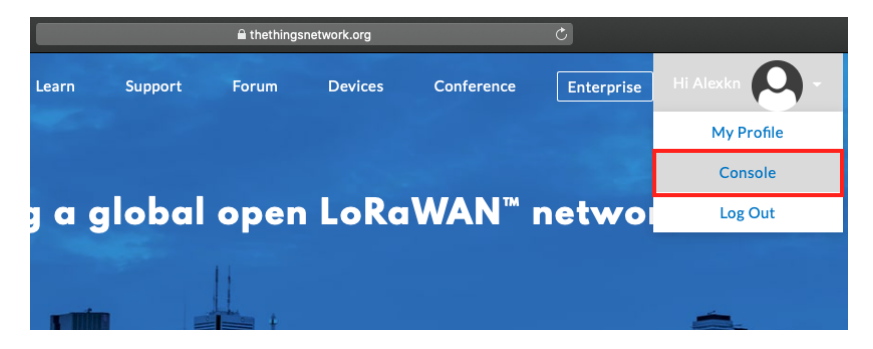

## Auf das Symbol Applications klicken

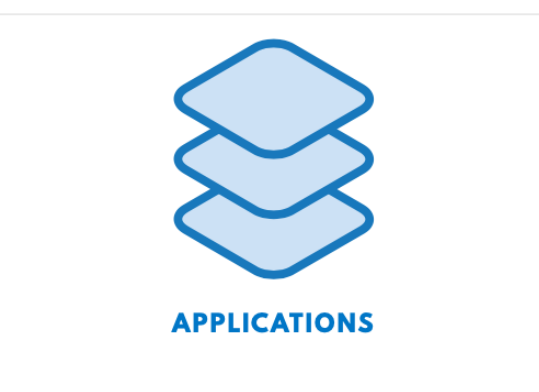

#### Auf add application klicken, um eine neue Applikation zu erstellen.

| Applications |                 |
|--------------|-----------------|
|              |                 |
|              |                 |
| APPLICATIONS | add application |

# Es öffnet sich ein Fenster in dem Details zur Applikation eingetragen werden müssen.

| Application ID                                                                                                    |                                                                                                    |  |
|----------------------------------------------------------------------------------------------------|----------------------------------------------------------------------------------------------------|--|
| The unique identifier of you                                                                                              | r application on the network                                                                                                    |  |
| alexanders_test_application                                                                                               | 20                                                                                                    |  |
| Description<br>A human readable description                                                                               | on of your new app                                                                                                    |  |
| Testapplikation für den Lo                                                                                                | RaWAN Workshop                                                                                                    |  |
| Application EUI                                                                                                    | na martin i rennange                                                                                                    |  |
| Application EUI<br>An application EUI will be is:                                                                         | sued for The Things Network block for convenience, you can add your own in the application settings page.<br>EUI issued by The Things Network |  |
| Application EUI<br>An application EUI will be is<br>Handler registration                                                  | sued for The Things Network block for convenience, you can add your own in the application settings page.<br>EUI issued by The Things Network |  |
| Application EUI<br>An application EUI will be is:<br>Handler registration<br>Select the handler you want                  | sued for The Things Network block for convenience, you can add your own in the application settings page.<br>EUI issued by The Things Network |  |
| Application EUI<br>An application EUI will be is<br>Handler registration<br>Select the handler you want<br>ttn-handler-eu | sued for The Things Network block for convenience, you can add your own in the application settings page.<br>EUI issued by The Things Network |  |

Im Reiter *Payload Formats* wählen wir *Custom* und fügen folgenden Code unter *decoder* ein (mehr dazu später):

```
function Decoder(bytes, port) {
1
    var decoded = {};
2
3
    if (port === 1)
4
5
    Ł
       decoded.epoch = ((bytes[4] << 32) + (bytes[3] << 24)
6
           + (bytes[2] << 16) + (bytes[1] << 8) + (bytes[0])
           );
       decoded.temperature = (bytes[9] << 8) + (bytes[8]);</pre>
7
8
    }
9
    return decoded;
10 }
```

→ Bestätigen mit save payload functions!

In der erstellten Applikation können nun die einzelnen Sensorknoten (devices) angelegt werden.

Dazu klickt man im Abschnitt DEVICES auf register device

| APPLICATION OVERVIEW                                                                                                    |                                    |
|----------------------------------------------------------------------------------------------------|------------------------------------|
| Application ID         alexanders_test_application           Description         Testapplikation für den LARAWAN Workshop           Created         36 seconds ago           Handler         tim-handler-eu (current handler) | documentation                      |
| APPLICATION EUIS           • = 7083057ED00367E2                                                                                                    | O manage suis                      |
| DEVICES 0 registered devices                                                                                                    | • resister device • manage devices |

# Es öffnet sich ein neues Fenster in dem die *Device ID* des Sensors festgelegt werden muss.

| Device ID<br>This is the un<br>esp32_01 | ique identifier for the device in this app. The device ID will be immutable.                   |   |
|-----------------------------------------|------------------------------------------------------------------------------------------------|---|
| esp32_01                                |                                                                                                |   |
|                                         |                                                                                                | 0 |
| Device EU<br>The device E               | ]<br>UI is the unique identifier for this device on the network. You can change the EUI later. |   |
| /                                       | this field will be generated                                                                   |   |
| The App Key                             | will be used to secure the communication between you device and the network.                   |   |
| '                                       | tris neio wii be generateo                                                                     |   |
| App EUI                                 |                                                                                                |   |
| 70 B3 D5 7                              | E D0 03 67 E2                                                                                  | 0 |
|                                         |                                                                                                |   |
|                                         |                                                                                                |   |
|                                         |                                                                                                |   |

In den *Settings* des Gerätes muss in unserem Fall die *Activation Method* von OTAA auf ABP geändert werden.

| of the device            |               |               |                |
|--------------------------|---------------|---------------|----------------|
|                          |               |               | 0              |
| o module, similar to a M | AC address    |               |                |
| D 4A                     |               |               | 🥑 8 bytes      |
|                          |               |               |                |
|                          |               |               | 0              |
|                          | of the device | or the device | rof the device |

In der *Device Overview* können nun die wichtigsten Parameter zur Einbindung des Sensors in die LoRaWAN Applikation ermittelt werden.

| DEVICE OVERVIEW    |                                  |   |   |   |   |   |     |
|--------------------|----------------------------------|---|---|---|---|---|-----|
| Application I      | D alexanders_test_application    |   |   |   |   |   |     |
| Device II          | D esp32_01                       |   |   |   |   |   |     |
| Activation Metho   | ABP                              |   |   |   |   |   |     |
| Device EU          | UI 💠 🌣 00 A7 23 82 31 7A 2D 4A 🗈 |   |   |   |   |   |     |
| Application EL     | UI 💠 😄 70 B3 D5 7E D0 03 67 E2 👔 |   |   |   |   |   |     |
| Device Addres      | ss ↔ ≒ 26011558 @                |   |   |   |   |   |     |
| Network Session Ke | ey 🗘 😄 🚿 msb_{                   |   | 0 | 0 | 0 | 0 | 0 8 |
| App Session Ke     | ey 🗢 🏛 🕫 msb [                   | 1 | 1 |   | 1 |   | 0 E |

#### ESP und LoRaWAN Werte ins Netzwerk schicken

Benötigt auf dem ESP:

- boot.py (Hauptprogramm)
- config.py
- encryption\_aes.py
- sx127x.py
- ttn
  - ttn\_eu.py

Die config.py enthält folgende Informationen:

- Pinbelegung des LoRa Chips f
  ür verschiedene Microcontroller
- Das Sendeintervall der LoRaWAN-Botschaft
- Die LoRa-Parameter (Frequenz, Kanal, Bandbreite, ...)
- Die TTN-Parameter der Applikation

Da hier der ESP32 genutzt wird, muss die entsprechende Definition einprogrammiert werden. Die anderen Gerätekonfigurationen können entweder auskommentiert oder gelöscht werden.

```
ES32 TTG0 v1.0
  #
1
2
  device_config = {
       'miso':19,
3
4
       'mosi':27,
       'ss':18,
5
6
       'sck':5.
7
      'dio_0':26,
8
       'reset':14.
9
       'led':2,
10 }
```

In den *lora\_parameters* wird die Einstellung des LoRa Chips vorgenommen und verwaltet. Hier wird die Frequenz, der Sendekanal und der Aufbau der LoRa Botschaft definiert.

```
lora_parameters = {
1
      'frequency': 868E6, #LoRa Frequenz Europa
2
3
       'channel': 0, #Der verwendete Sendekanal
       'tx_power_level': 2, #Sendeleistung
4
5
      'signal_bandwidth': 'SF7BW125', #Bandbreite
       'spreading_factor': 7, #Spreizfaktor
6
7
      'coding_rate': 5,
8
      'preamble_length': 8,
      'implicit_header': False,
9
      'sync_word': 0x12,
10
      'enable_CRC': True, #muss auf True gesetzt werden!
11
       'invert IQ': False.
12
13 }
```

Damit die Daten des ESP auch in der erstellten Applikation ankommen, müssen die benötigten Adressen und Schlüssel aus der Application-Overview noch eingefügt werden.

(An die eigenen Parameter anpassen!)

Die Datei boot.py enthält ein kleines Beispielprogramm, das zufällige Temperaturwerte generiert und diese zusammen mit einem Zeitstempel verschickt.

Die Werte werden in der TTN-Console unter Data angezeigt:

| Applications | > 🥥 la         | ora32_test_b | enno > De  | vices > | nelte        | ec32 > E   | Data        |               |                   |          |          |                  |
|--------------|----------------|--------------|------------|---------|--------------|------------|-------------|---------------|-------------------|----------|----------|------------------|
|              |                |              |            |         |              |            |             |               |                   | Overview | Data     | Settings         |
| APPLIC       | ATION          | DATA         |            |         |              |            |             |               |                   |          | II pause | e 🗑 <u>clear</u> |
| Filters      | uplink         | downlink     | activation | ack     | error        |            |             |               |                   |          |          |                  |
| 21           | time<br>•43•41 | counter      | port<br>1  |         | avload: 61 ( | 1 00 00 0  | 0,00,00,000 | D00 enoch: 35 | 3 temperature: 13 | 1        |          |                  |
|              | .40.41         |              |            | P       | ayioau. OI ( | 51 00 00 0 | 00000000    | epoch. 33     | o temperature. xo |          |          |                  |

 $\rightarrow$  Payload wird mithilfe des Decoders dekodiert!

# Aufgabenstellung:

- Eingang der Alarmanlage ist ein digitales Signal (ESP Eingang Pin0 wird mit GND verbunden)
- Wenn die Alarmanlage auslöst soll eine LoRaWAN-Botschaft gesendet werden
- Jedes mal wenn die Alarmanlage auslöst soll ein Zähler hochgezählt werden

Normalerweise verschwinden die übermittelten Werte nach kurzer Zeit wieder aus der TTN-Console. Um die Werte zu sichern, verwenden wir die **Storage Integration**, mit deren Hilfe sich Werte bis zu 7 Tage speichern und auch abrufen lassen.

# Storage Integration Integration einbinden

#### Unter Integrations auf add intregration klicken:

| Applications > <a>&gt;</a> lora32_test_benno > Integrations |          |         |                 |              |       |              |
|-------------------------------------------------------------|----------|---------|-----------------|--------------|-------|--------------|
|                                                             | Overview | Devices | Payload Formats | Integrations | Data  | Settings     |
| INTEGRATIONS                                                |          |         |                 |              | • add | Lintegration |

# Anschließend die *Data Storage Integration* auswählen und auf *Add integration* klicken:

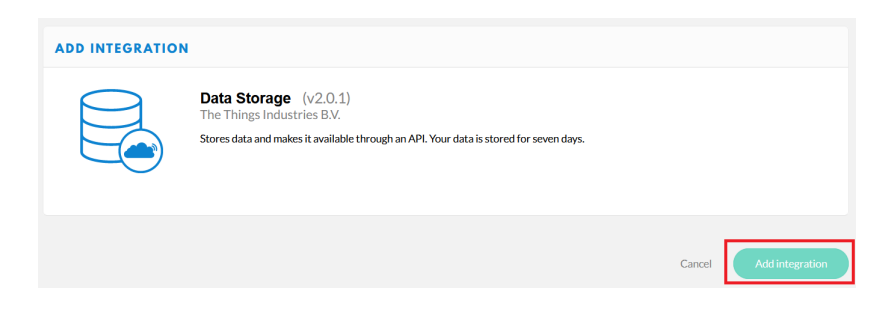

# Storage Integration Daten abrufen

### In der Integration-Overview auf go to platform klicken:

|                                                                 |                                                                                                    | Overview         | Devices       | Payload Formats | Integrations | Data | Settings |
|-----------------------------------------------------------------|----------------------------------------------------------------------------------------------------|------------------|---------------|-----------------|--------------|------|----------|
| INTEGRATION OVERV                                               | TEW                                                                                                    |                  |               |                 |              |      |          |
| Status<br>Integration info<br>Platform<br>Author<br>Description | Running     DataStorage (v2.0.1)     The Things Industries BV. Stores data and makes it available through an APL | Your data is sto | red for seven | ı days.         |              |      |          |

Auf *Authorize* klicken und den Access Key aus der Application Overview eingeben. Anschließend hat man verschiedene Möglichkeiten, die Daten abzurufen.

# Storage Integration Daten abrufen

# Über einen Klick auf *Try it out* können Datensätze abgerufen werden, der ensprechende Curl-Befehl für die Kommandozeile kann kopiert werden (mit " statt ')

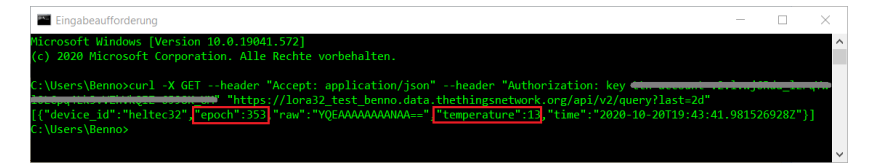

#### Storage Integration Daten abrufen mit Python

```
#
    Imports...
1
2
3 context = ssl.create_default_context()
  context.check hostname = False
4
5
6 url = 'https://lora32_test_benno.data.thethingsnetwork.
      org/api/v2/query'
7
  args = '?last=7d'
8
9
10 access_key = '<access-key>'
  headers = {
11
           'Accept': 'application/json',
12
           'Authorization': 'key ' + access_key
13
14
15 req = urllib.request.Request(url + args, headers=headers)
16
17 # Datenverarbeitung...
```